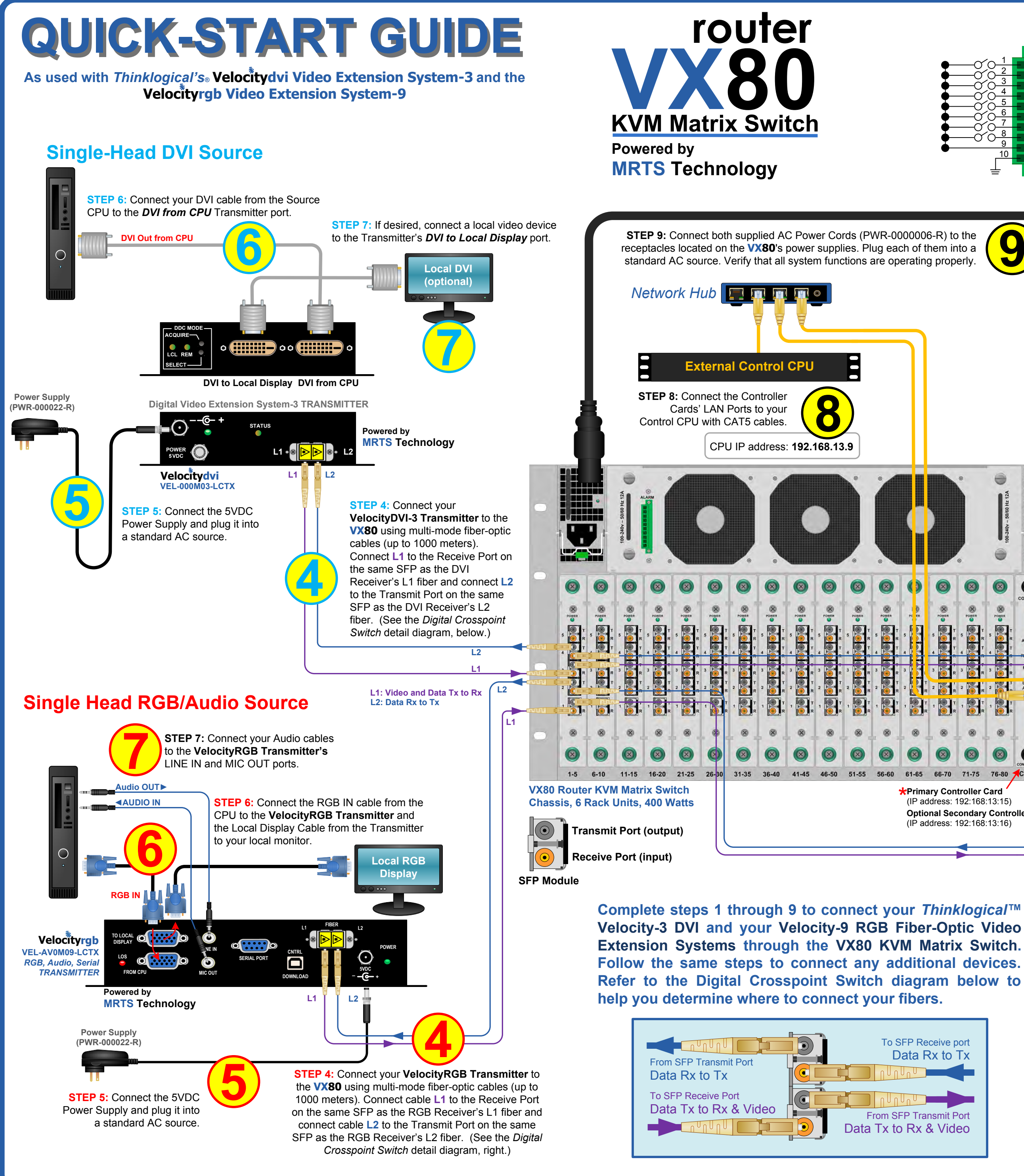

thinklogical®

PHONE: 1-800-291-3211 WEBSITE: www.thinklogical.com EMAIL: support@thinklogical.com

Visit us online at www.thinklogical.com for more product information, current updates and the complete line of Thinklogical® products.

## The VX80 Router Critical Hardware Alarms: (Located at the top, left rear of the unit.)

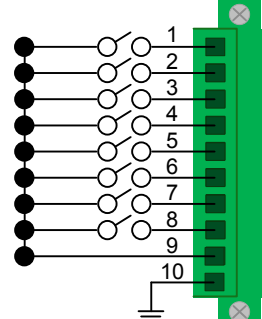

POWER SUPPLY 1 (LEFT): Fan failure, temperature spikes, DC voltage and/or current out of range, AC power input interruption and module removed POWER SUPPLY 2 (RIGHT): Fan failure, temperature spikes, DC voltage and/or current out of range, AC power input interruption and module removed FANS: Individual fan monitoring **TEMPERATURE WARNING:** Chassis over temperature, multiple sensors **TEMPERATURE SHUTDOWN:** Chassis over temperature causing shutdown CPU: Card failure (Only with a redundant card) INPUT/OUTPUT CARDS: SFP+ failure, laser output fault ANY OF THE ABOVE COMMON GROUND

Thinklogical's™ VX80 KVM Matrix Switch features redundant

performance, even during system reconfiguration, updates or

Power Supplies and Controller Modules for uninterrupted

O debug. The **VX80** remains fully functional with only one Power Supply installed or with one Controller activated. **NOTE:** When using a single Controller, the module on the left (Primary) must be used. \* **Single-Head DVI Destination** PROJECTOR rimary DDC Por STEP 3: Depending on your desired configuration, connect your video devices to the VelocityDVI-3 Receiver using DVI cables. Turn STEP 1: Connect your VelocityDVI-3 all the devices ON. Receiver to the VX80 using multimode fiber-optic cables (up to 1000 0 0 meters). Connect L1 to any SFP's Velocitydvi Transmit Port and L2 to any SFP's VEL-000M03-LCRX Receive Port. (See the Digital Powered by Crosspoint Switch detail diagram, MRTS Technology below.) DVI to Display DDC DVI to Display Digital Video Extension System-3 RECEIVER STATUS **STEP 2:** Connect the 5VDC Power L2 • 🕱 Supply and plug it into a standard AC source Power Supply L2 **\***Primary Controller Card (PWR-000022-R) (IP address: 192:168:13:15) **Optional Secondary Controller Card** (IP address: 192:168:13:16) **RGB Video & Audio STEP 3:** Connect your output devices (monitors, audio speakers, projector, etc.) to the VelocityRGB Receiver **Destinations** using standard cables. Turn all the devices ON STEP 1: Connect your VelocityRGB Receiver to the VX80 using multimode fiber-optic cables (up to 1000 meters). Connect L1 to any Transmi Port and L2 to any Receive Port. (See VGA 2 the Digital Crosspoint Switch detail diagram, left.) AUDIO VGA 2 (SECONDARY) VGA 1 (PRIMARY) Power Supply Data Rx to Tx (PWR-000022-R) Velocityrgb VEL-AV0M09-LCRX  $\odot$ RGB, Audio, Serial RECEIVER STEP 2: Connect the 5VDC Power Supply Powered by MRTS Technology and plug it into a standard AC source.

> perty of their respective owners VX80\_VEL-3\_VEL-9\_QSG\_Rev\_B

Copyright © 2011. All rights reserved. Printed in the U.S.A. All trademarks and service marks are the